# 「檢測到的潛在目錄收集攻擊」警告消息表示什 麼意思?

#### 目錄

<u>簡介</u> GUI <u>CLI</u> 相關資訊

#### 簡介

本檔案介紹在思科電子郵件安全裝置(ESA)上收到的「可能的目錄收集攻擊」錯誤訊息。

### 「檢測到的潛在目錄收集攻擊」警告消息表示什麼意思?

ESA管理員收到以下目錄收集攻擊預防(DHAP)警告消息:

The Warning message is:

Potential Directory Harvest Attack detected. See the system mail logs for more information about this attack.

Version: 8.0.1-023 Serial Number: XXBAD1112DYY-008X011 Timestamp: 22 Sep 2014 21:21:32 -0600 這些警報被視為資訊性警報,您無需採取任何措施。外部郵件伺服器嘗試了太多無效收件人,並觸

這些警報被視為貧訊性警報,您無需採取任何措施。外部郵件何服器會訊了太多無效收件人,並胸發了DHAP(目錄收集攻擊防禦)警報。ESA按照基於郵件策略配置的配置運行。

這是監聽程式每小時從遠端主機接收的最大無效收件人數。此閾值表示RAT拒絕和SMTP Call-Ahead伺服器拒絕的總數,以及被丟棄在SMTP會話中或退回到工作隊列中的無效LDAP收件人的郵 件總數(在相關偵聽程式的LDAP接受設定中配置)。 有關為LDAP接受查詢配置DHAP的詳細資訊 ,請參閱<u>郵件安全使用手冊</u>的「LDAP查詢」一章。

如果不想接收這些警報,可以使用alertconfig調整警報配置檔案,以過濾這些警報:

myesa.local> alertconfig

Sending alerts to: robert@domain.com Class: All - Severities: All

```
Initial number of seconds to wait before sending a duplicate alert: 300
Maximum number of seconds to wait before sending a duplicate alert: 3600
Maximum number of alerts stored in the system are: 50
Alerts will be sent using the system-default From Address.
Cisco IronPort AutoSupport: Enabled
You will receive a copy of the weekly AutoSupport reports.
Choose the operation you want to perform:
- NEW - Add a new email address to send alerts.
- EDIT - Modify alert subscription for an email address.
- DELETE - Remove an email address.
- CLEAR - Remove all email addresses (disable alerts).
- SETUP - Configure alert settings.
- FROM - Configure the From Address of alert emails.
[]> edit
Please select the email address to edit.
1. robert@domain.com (all)
[]> 1
Choose the Alert Class to modify for "robert@domain.com".
Press Enter to return to alertconfig.
1. All - Severities: All
2. System - Severities: All
3. Hardware - Severities: All
4. Updater - Severities: All
5. Outbreak Filters - Severities: All
6. Anti-Virus - Severities: All
7. Anti-Spam - Severities: All
8. Directory Harvest Attack Prevention - Severities: All
或者從GUI System Administration > Alerts > Recipient Address中,修改嚴重性已接收,或者完整
修改警報。
```

# GUI

要從GUI檢視DHAP配置引數,請點選**Mail Policies > Mail Flow Policies > Click the Policy Name** to edit,或**Default Policy Parameters >**,並根據需要更改**Mail Flow Limits/Directory Harvest Attack Prevention(DHAP)**部分:

| Hail Flow Limite                               |                                                                               |                                                                  |
|------------------------------------------------|-------------------------------------------------------------------------------|------------------------------------------------------------------|
| Rate Limit for Hosts:                          | Max. Recipients Per Hour:                                                     | Unlimited                                                        |
|                                                |                                                                               | 0                                                                |
|                                                | Max. Recipients Per Hour Code:                                                | 452                                                              |
|                                                | Max. Recipients Per Hour Text:                                                | Too many recipients received this hour                           |
|                                                |                                                                               | A                                                                |
| Rate Limit for Envelope Senders:               | Settings to define maximum recipients for envelope sender, per time interval. |                                                                  |
| Flow Control:                                  | Use SenderBase for Flow Control:                                              | ● On ⊖ Off                                                       |
|                                                | Group by Similarity of IP Addresses:                                          | This Feature can only be used if Senderbase Flow Control is off. |
|                                                |                                                                               | () Off                                                           |
|                                                |                                                                               | 0                                                                |
|                                                |                                                                               | (significant bits 0-32)                                          |
| Directory Harvest Attack Prevention<br>(DHAP): | Max. Invalid Recipients Per Hour:                                             | Unlimited                                                        |
|                                                |                                                                               | <ul> <li>25</li> </ul>                                           |
|                                                | Drop Connection if DHAP threshold is Reached within an SMTP Conversation:     | ⊙on ⊖off                                                         |
|                                                | Max. Invalid Recipients Per Hour Code:                                        | 550                                                              |
|                                                | Max. Invalid Recipients Per Hour Text:                                        | Too many invalid recipie                                         |

提交並提交對GUI所做的更改。

## CLI

要從CLI檢視DHAP配置參數,請使用listenerconfig > edit(選擇要編輯的監聽程式的編號)> hostaccess > default編輯DHAP設定:

```
Default Policy Parameters
_____
Maximum Message Size: 10M
Maximum Number Of Concurrent Connections From A Single IP: 10
Maximum Number Of Messages Per Connection: 10
Maximum Number Of Recipients Per Message: 50
Directory Harvest Attack Prevention: Enabled
Maximum Number Of Invalid Recipients Per Hour: 25
Maximum Number Of Recipients Per Hour: Disabled
Maximum Number of Recipients per Envelope Sender: Disabled
Use SenderBase for Flow Control: Yes
Spam Detection Enabled: Yes
Virus Detection Enabled: Yes
Allow TLS Connections: No
Allow SMTP Authentication: No
Require TLS To Offer SMTP authentication: No
DKIM/DomainKeys Signing Enabled: No
DKIM Verification Enabled: No
SPF/SIDF Verification Enabled: No
DMARC Verification Enabled: No
Envelope Sender DNS Verification Enabled: No
Domain Exception Table Enabled: No
Accept untagged bounces: No
There are currently 5 policies defined.
There are currently 8 sender groups.
Choose the operation you want to perform:
- NEW - Create a new entry.
- EDIT - Modify an entry.
- DELETE - Remove an entry.
```

- MOVE - Move an entry. - DEFAULT - Set the defaults. - PRINT - Display the table. - IMPORT - Import a table from a file. - EXPORT - Export the table to a file. - RESET - Remove senders and set policies to system default. []> default Enter the default maximum message size. Add a trailing k for kilobytes, M for megabytes, or no letter for bytes. [10M]> Enter the maximum number of concurrent connections allowed from a single IP address. [10]> Enter the maximum number of messages per connection. [10]> Enter the maximum number of recipients per message. [50]> Do you want to override the hostname in the SMTP banner? [N]> Would you like to specify a custom SMTP acceptance response? [N]> Would you like to specify a custom SMTP rejection response? [N]> Do you want to enable rate limiting per host? [N]> Do you want to enable rate limiting per envelope sender? [N]> Do you want to enable Directory Harvest Attack Prevention per host? [Y]> Enter the maximum number of invalid recipients per hour from a remote host. [25]> Select an action to apply when a recipient is rejected due to DHAP: 1. Drop 2. Code [1]> Would you like to specify a custom SMTP DHAP response? [Y]> Enter the SMTP code to use in the response. 550 is the standard code. [550]> Enter your custom SMTP response. Press Enter on a blank line to finish. Would you like to use SenderBase for flow control by default? [Y]> Would you like to enable anti-spam scanning? [Y]> Would you like to enable anti-virus scanning? [Y]> Do you want to allow encrypted TLS connections? 1. No 2. Preferred 3. Required 4. Preferred - Verify 5. Required - Verify [1]>

Would you like to enable DKIM/DomainKeys signing? [N]>

Would you like to enable DKIM verification? [N]>
Would you like to change SPF/SIDF settings? [N]>
Would you like to enable DMARC verification? [N]>
Would you like to enable envelope sender verification? [N]>
Would you like to enable use of the domain exception table? [N]>
Do you wish to accept untagged bounces? [N]>
max您進行任何更新或更改,請返回主CLI提示符並提交所有更改。

# 相關資訊

- Cisco Email Security Appliance 最終使用手冊
- 技術支援與文件 Cisco Systems